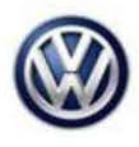

## **Tech Tips**

### TT 96-14-05

Date: August 22, 2014

2015-2016 Golf, GTI, Golf R, eGolf, Golf Sportwagen – Immobilizer Key/Key Remote Adaptation, Including New Identity Test Plan

April 15, 2016: Update to Model Year Applicability and Information.

To adapt keys, any immobilizer component including the OCU, new identity to a 2015 - 2016 Golf, GTI, Golf R, eGolf, Golf Sportwagen it is necessary to complete the "Adapt Immobilizer" test plan.

Kessy Vehicles: Verify that the reader coil is removed from the steering column and the key is touching the reader coil during key adaptation (Figure 1). Bladed key vehicle, it is not necessary to remove the reader coil. The test plan can be found under the ODIS Special Functions Tab (Figure 2) or by navigating to "Immobilizer functions" under "Elect. Immobilizer 5A" after clicking the "Select self test" button in the Test Plan tab (figure 3). This procedure adapts both the remote and immobilizer functions of the key.

Note: Vehicle may not start and or have warning lights on cluster after immobilizer / key adaptation is completed. See pg. 5 information in this tech tips after immobilizer / key adaptation for further instructions.

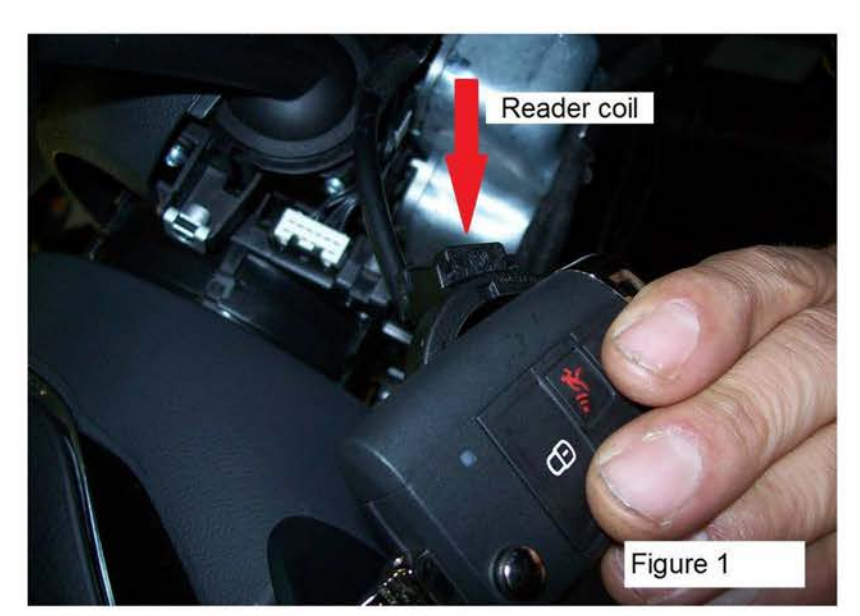

Figure 1.

© 2016 Volkswagen Group of America, Inc.

Page 1 of 6

All rights reserved. Information contained in this document is based on the latest information available at the time of printing and is subject to the copyright and other intellectual property rights of Volkswagen Group of America, Inc., its affiliated companies and its licensors. All rights are reserved to make changes at any time without notice. No part of this document may be reproduced, stored in a retrieval system, or transmitted in any form or by any means, electronic, mechanical, photocopying, recording, or otherwise, nor may these materials be modified or reposted to other sites, without the prior expressed written permission of the publisher.

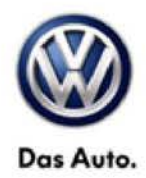

| ts for the | entire vehicle                                     |  |
|------------|----------------------------------------------------|--|
| Status     | Tests                                              |  |
| -          | 17 - Component protection, instrument cluster      |  |
| -          | 47 - Component protection, sound system            |  |
| •          | 57 - TV tuner component protect.                   |  |
|            | 5F - Component protection, information electronics |  |
|            | 25 - Immobilizer functions                         |  |
| -          | 25 - Adapt immobilizer                             |  |
| -          | 25 - Imm Abilizer components status                |  |
| -          | 25 - Online system test                            |  |
|            | 25 - Component protection functions                |  |
|            | 25 - Showroom mode                                 |  |
|            |                                                    |  |

### Figure 2.

| Test overview                                                         | ×  |
|-----------------------------------------------------------------------|----|
| Heating, ventilation, air conditioning system (Repair Group)          | ^  |
| <ul> <li>Electrical System (Repair Group 01; 27; 90 to 97)</li> </ul> |    |
| <ul> <li>4 01 - Systems capable of self-diagnosis</li> </ul>          | н  |
| <ul> <li>25 - Elect. immobilizer 5A</li> </ul>                        |    |
| 25 - Immobilizer functions                                            |    |
| 25 - Adapt immobilizer                                                |    |
| 25 - Immobilizer components status                                    |    |
| 25 - Online system test                                               |    |
|                                                                       | *  |
| Documents Attach to the test plan                                     | se |
|                                                                       |    |

#### Figure 3.

<sup>© 2016</sup> Volkswagen Group of America, Inc. All rights reserved. Information contained in this document is based on the latest information available at the time of printing and is subject to the copyright and other intellectual property rights of Volkswagen Group of America, Inc., its affiliated companies and its licensors. All rights are reserved to make changes at any time without notice. No part of this document may be reproduced, stored in a retrieval system, or transmitted in any form or by any means, electronic, mechanical, photocopying, recording, or otherwise, nor may these materials be modified or reposted to other sites, without the prior expressed written permission of the publisher.

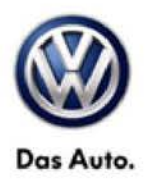

When prompted by the test plan, make the selection to Repair immobilizer (Figure 4 below).

| Adapt immobilizer 5                     |                                                                                         | -1- |
|-----------------------------------------|-----------------------------------------------------------------------------------------|-----|
| Prerequisite                            |                                                                                         | ·2· |
| Supply                                  | This test program supports the adaptation of the immobilizer.                           |     |
| Supply                                  | For this an ignition key must be available.                                             |     |
| DEVICE                                  | Please select.                                                                          |     |
| Return                                  | 2. Rewrite all immobilizer data                                                         |     |
| Supply                                  | Note:                                                                                   |     |
| xxxxxxxxxxxxxxxxxxxxxxxxxxxxxxxxxxxxxxx | If a new identity is implemented, a new key must be inserted into the ignition<br>lock. |     |
| Prerequisite                            | For a new identity the Repair immobilizer must be selected.                             |     |
|                                         | NEW IDENTITY - NOTE                                                                     |     |
|                                         |                                                                                         |     |
|                                         |                                                                                         |     |

#### Figure 4.

Once the purchaser's information is entered and valid login credentials are provided, the adaptation status of all immobilizer components is displayed (figure 5). Select "Complete/Continue".

| Control modules Results Orders DIS              | S TSB Test plan Operation Special functions                                                                                                    |          |               |                   |
|-------------------------------------------------|----------------------------------------------------------------------------------------------------|----------|---------------|-------------------|
| Adapt immobilizer 5<br>Evaluation login/release |                                                                                                    |          |               | Complete/Continue |
| LOGICAL_LINK_1n <> LOGICAL_L<br>Supply          | No activation is not necessary.<br>Control module: Schalttafeleinsatz<br>Status: No download necessary<br>Control module: Second control module 1 | <u>A</u> | <u></u>       |                   |
| Set repair shop code                            | Status: No download necessary<br>Control module: Gearbox control unit                                                                             |          |               |                   |
| Return                                          | Status: No download necessary<br>Control module: Emergency call module and comm unit                                                              |          |               |                   |
| Enable Immobilizer                              | Status: No download necessary<br>Control module:                                                                                                  |          |               |                   |
| CU assignment                                   | Status.                                                                                                    |          |               |                   |
| IO/NIO                                          |                                                                                                    |          |               |                   |
| Return                                          |                                                                                                    |          |               |                   |
| Evaluation login/release                        |                                                                                                    |          |               |                   |
|                                                 | K < > >                                                                                                    | Help     | - Cancel test |                   |

#### Figure 5.

© 2016 Volkswagen Group of America, Inc.

all rights reserved. Information contained in this document is based on the latest information available at the time of printing and is subject to the copyright and other intellectual property rights of Volkswagen Group of America, Inc., its affiliated companies and its licensors. All rights are reserved to make changes at any time without notice. No part of this document may be reproduced, stored in a retrieval system, or transmitted in any form or by any means, electronic, mechanical, photocopying, recording, or otherwise, nor may these materials be modified or reposted to other sites, without the prior expressed written permission of the publisher.

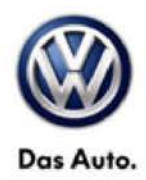

Select "Yes" when prompted to perform key adaptation (figure 6).

| Control modules   Results   Orders                                                   |       | Testplan    | Operation  | Special functions |  |      |             |   |     |
|--------------------------------------------------------------------------------------|-------|-------------|------------|-------------------|--|------|-------------|---|-----|
| Adapt immobilizer 5                                                                  |       |             |            |                   |  |      |             |   | Ygs |
| Evaluate key state                                                                   | 221   |             |            |                   |  |      |             |   | No  |
| Set repair shop code Es are 2 Keys adapted to anti-theft immobilizer control module. |       |             |            |                   |  |      |             |   |     |
| Return                                                                               | Perio | orm a key a | daptation? |                   |  |      |             |   |     |
| Enable immobilizer                                                                   |       |             |            |                   |  |      |             |   |     |
| CU assignment                                                                        |       |             |            |                   |  |      |             |   |     |
| IO/NIO                                                                               |       |             |            |                   |  |      |             | - |     |
| Return                                                                               |       |             |            |                   |  |      |             |   |     |
| Evaluation login/release                                                             |       |             |            |                   |  |      |             |   |     |
| Supply                                                                               |       |             |            |                   |  |      |             |   |     |
| Evaluate key state                                                                   |       |             |            |                   |  |      |             |   |     |
|                                                                                      |       |             | > >        |                   |  | Help | Cancel test |   |     |

Figure 6.

Use the + and - buttons to select the number of keys to be adapted, then select "OK" (figure 7 below).

| Specifying number of keys   |                     |                                |                          | ÷       |
|-----------------------------|---------------------|--------------------------------|--------------------------|---------|
| Statister .                 |                     |                                |                          | <br>141 |
| Supply                      | Enter the number of | of keys that should be adapted | via the + and - buttons. | OK      |
| Read out status immobilizer | Number of keys: 0   |                                |                          | Abort   |
| ж                           |                     |                                | 13                       |         |
| Return                      |                     |                                |                          |         |
| OXXXXXCOMMENTXXXXXX         |                     |                                |                          |         |
| 10 Byte <> 8 Byte           |                     |                                |                          |         |
| Transfer                    | 1                   |                                |                          |         |
| Return                      |                     |                                |                          |         |
| Specifying number of keys   |                     |                                |                          |         |
|                             | 0.0                 |                                |                          |         |

Figure 7.

Page 4 of 6

© 2016 Volkswagen Group of America, Inc. All rights reserved. Information contained in this document is based on the latest information available at the time of printing and is subject to the copyright and other intellectual property rights of Volkswagen Group of America, Inc., its affiliated companies and its licensors. All rights are reserved to make changes at any time without notice. No part of this document may be reproduced, stored in a retrieval system, or transmitted in any form or by any means, electronic, mechanical, photocopying, recording, or otherwise, nor may these materials be modified or reposted to other sites, without the prior expressed written permission of the publisher.

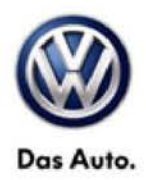

Continue to follow test plan instructions to complete key adaptation (figure 8 below).

| Adapt immobilizer 5            |                                 |   | Complete/Continue |
|--------------------------------|---------------------------------|---|-------------------|
| Adapt key                      |                                 |   |                   |
| CU assignment                  | - Switch ignition on with key 2 | * | N                 |
| Enable immobilizer             |                                 |   | ۶L<br>A           |
| CU assignment                  |                                 |   |                   |
| IO/NIO                         |                                 |   |                   |
| Return                         |                                 |   |                   |
| Evaluation login/release       |                                 |   |                   |
| Evaluate immobilizer condition |                                 |   |                   |
| SWITCH with/without Kessy/ESCL |                                 |   |                   |
| vdapt key                      | -                               |   |                   |
|                                |                                 | - |                   |

Figure 8.

Vehicle doesn't start and or warning lights ON after immobilizer / key adaptation. Check for faults related to modules that may no longer be coded (figure 9 below).

| Control modules Results Orders DISS TSB Test plan Operation Special Functions                                     |
|----------------------------------------------------------------------------------------------------|
| DTC memory                                                                                                    |
| Engine Control Module 1 (01 - Engine electronics 1.8–2.0 FSI SULEV) (5G0906259A 0005 2.0I R4 TFSI 06K907425B H13) |
| 15364 P161200 Engine control module (ECM) Incorrect coding (01100101 active/static)                               |
| > (1) 17178 U112300 Databus error value received (00101111 active/static)                                         |
| 19875 U012100 Lost Communication With Anti-Lock Brake System (ABS) Control Module (10101111 active/static).       |
| * Brakes 1 (03 - Brake electronics) (3Q0907379P 0385 ESC 3Q0907379C H32)                                          |
| 8286 U112300 Databus error value received (10001001 active/static)                                                |
| 8314 P164700 Checking coding/versions of control modules in drivetrain (00001001 active/static)                   |
|                                                                                                    |
|                                                                                                    |
|                                                                                                    |
| Networking diagram Control Module List DTC memory list Equipment list                                             |
| O Diagnosis Display M Sorting                                                                                     |

Figure 9.

Page 5 of 6

<sup>© 2016</sup> Volkswagen Group of America, Inc. All rights reserved. Information contained in this document is based on the latest information available at the time of printing and is subject to the copyright and other intellectual property rights of Volkswagen Group of America, Inc., its affiliated companies and its licensors. All rights are reserved to make changes at any time without notice. No part of this document may be reproduced, stored in a retrieval system, or transmitted in any form or by any means, electronic, mechanical, photocopying, recording, or otherwise, nor may these materials be modified or reposted to other sites, without the prior expressed written permission of the publisher.

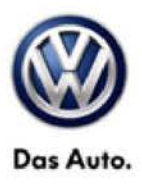

If a control module is no longer coded, the test plan for immobilizer / key adaptation has failed. If the scan tool being used is up to date, please submit feedback for the failed test plan using the Help tab and Support button in the right column of the scan tool (figure 10 below).

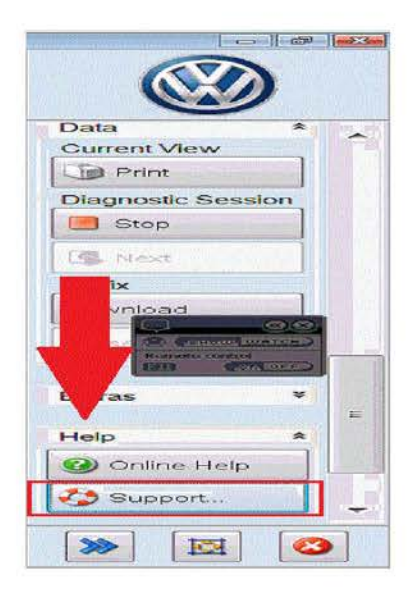

### Figure 10

It will be necessary to recode all modules that are no longer coded. Code modules online under the special functions tab, "Code online control module". Modules may include, but not limited to ECM, ABS, TCM (figure11 below).

| Control mode  | ules Results Orders DISS TSB Test plan Operation Spe | sial Functions |   |
|---------------|------------------------------------------------------|----------------|---|
| Tests for the | entire vehicle                                       |                |   |
| Status        | Tests                                                |                |   |
|               | 5F - Information electronics 1   J794                |                |   |
| -             | 5F Installation status test/reset DTC memory         |                |   |
|               | Software version management                          |                |   |
| -             | Adapt software (offline)                             |                |   |
| -             | Adapting software                                    |                |   |
| -             | Code online control module                           |                |   |
| -             | Ctrl. module software configuration                  |                | Ŧ |
| -             | Function clearing system (FES)                       |                |   |
| -             | Function enable system (FES) status                  | \$             |   |
| •             |                                                      |                | • |

Figure 11.

Page 6 of 6

© 2016 Volkswagen Group of America, Inc. All rights reserved. Information contained in this document is based on the latest information available at the time of printing and is subject to the copyright and other intellectual property rights of Volkswagen Group of America, Inc., its affiliated companies and its licensors. All rights are reserved to make changes at any time without notice. No part of this document may be reproduced, stored in a retrieval system, or transmitted in any form or by any means, electronic, mechanical, photocopying, recording, or otherwise, nor may these materials be modified or reposted to other sites, without the prior expressed written permission of the publisher.